#### **COMPREHENSIVE SERVICES**

We offer competitive repair and calibration services, as well as easily accessible documentation and free downloadable resources.

#### SELL YOUR SURPLUS

We buy new, used, decommissioned, and surplus parts from every NI series. We work out the best solution to suit your individual needs. We Sell For Cash We Get Credit We Receive a Trade-In Deal

**OBSOLETE NI HARDWARE IN STOCK & READY TO SHIP** 

We stock New, New Surplus, Refurbished, and Reconditioned NI Hardware.

APEX WAVES

**Bridging the gap** between the manufacturer and your legacy test system.

1-800-915-6216
 www.apexwaves.com
 sales@apexwaves.com

 $\bigtriangledown$ 

All trademarks, brands, and brand names are the property of their respective owners.

Request a Quote CLICK HERE PCI-7831R

CALIBRATION PROCEDURE

# **NI R Series**

NI PCI-783xR, NI PCIe-784x, NI PCIe-784xR, NI PXI-784xR, NI PXIe-784xR, NI USB-784xR, NI PCIe-785x, NI PCIe-785xR, NI PXI-785xR, NI PXIe-785xR, NI USB-785xR, NI PXIe-786xR, and NI PXIe-786x

This document contains the verification and adjustment procedures for NI R Series devices. For more information about calibration solutions, visit *ni.com/calibration*.

# Contents

| Software1                           |
|-------------------------------------|
| Documentation                       |
| Test Equipment                      |
| Test Conditions                     |
| Initial Setup                       |
| Self-Calibration                    |
| As-Found and As-Left Limits         |
| Verification                        |
| Analog Input Accuracy Verification  |
| Analog Output Accuracy Verification |
| Counter Verification                |
| Adjustment                          |
| Reverification                      |
| Test Limits                         |
| Analog Input Test Limits            |
| Analog Output Test Limits           |
| Worldwide Support and Services      |

### Software

Calibrating NI R Series devices requires installation of software on the calibration system. Refer to the following table for the correct software version for your bus.

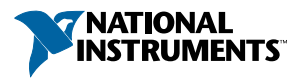

| Device                              | Required Software Version                                                                                                    |
|-------------------------------------|----------------------------------------------------------------------------------------------------|
| PCI-78xxR, PCIe-78xxR,<br>PXI-78xxR | <ul> <li>LabVIEW 8.6 or later</li> <li>NI-RIO driver software version 3.1<sup>1</sup> or later</li> </ul>                     |
| PCIe-784x, PCIe-785x                | <ul> <li>LabVIEW 2018 SP1 or later</li> <li>NI R Series Multifunction RIO Device Drivers<br/>January 2019 or later</li> </ul> |
| PXIe-785xR                          | <ul> <li>LabVIEW 2016 or later</li> <li>NI R Series Multifunction RIO Device Drivers<br/>August 2016 or later</li> </ul>      |
| PXIe-786xR                          | <ul> <li>LabVIEW 2017 or later</li> <li>NI R Series Multifunction RIO Device Drivers<br/>July 2017 or later</li> </ul>        |
| PXIe-786x                           | <ul> <li>LabVIEW 2018 or later</li> <li>NI R Series Multifunction RIO Device Drivers<br/>May 2018 or later</li> </ul>         |
| USB-784xR                           | <ul> <li>LabVIEW 2013 or later</li> <li>NI-RIO driver software version 13.1 or later</li> </ul>                               |
| USB-785xR                           | <ul> <li>LabVIEW 2013 or later</li> <li>NI-RIO driver software version 13.0 or later</li> </ul>                               |

Table 1. Required Software for NI R Series

### Documentation

Consult the following documents for information about NI R Series devices, LabVIEW, and driver software. All documents are available on *ni.com/manuals* and help files install with the software.

<sup>&</sup>lt;sup>1</sup> You can use NI-RIO driver software version 3.0 with patch

| ŕ |  |
|---|--|
|   |  |

Getting Started with NI R Series Multifunction RIO Getting Started Guide NI PCI-781xR, NI PXI-781xR, NI PCI-783xR, NI PXI-783xR, NI PCIe-784xR, NI PXI-784xR, NI PCIe-785xR, and NI PXI-785xR specific information

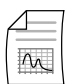

NI R Series Multifunction RIO Specifications

NI PCI-781xR, NI PXI-781xR, NI PCI-783xR, NI PXI-783xR, NI PCIe-784xR, NI PXI-784xR, NI PCIe-785xR, and NI PXI-785xR specifications and calibration interval

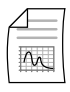

NI R Series Multifunction RIO User Manual

NI PCI-781xR, NI PXI-781xR, NI PCI-783xR, NI PXI-783xR, NI PCIe-784xR, NI PXI-784xR, NI PCIe-785xR, and NI PXI-785xR specific information

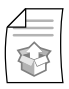

*NI PCIe-7846 Getting Started Guide* NI PCIe-7846 specific information

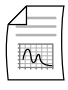

*NI PCIe-7846 Specifications* NI PCIe-7846 specifications and calibration interval

| Æ | 1 |
|---|---|
| m |   |

*NI PCIe-7846 User Manual* NI PCIe-7846 specific information

| F | 1 |
|---|---|
|   |   |

NI PCIe-7856 Getting Started Guide NI PCIe-7856 specific information

| 4 |    |
|---|----|
|   | M_ |

*NI PCIe-7856 Specifications* NI PCIe-7856 specifications and calibration interval

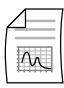

*NI PCIe-7856 User Manual* NI PCIe-7856 specific information

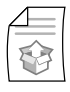

NI PCIe-7857 Getting Started Guide NI PCIe-7857 specific information

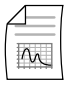

*NI PCIe-7857 Specifications* NI PCIe-7857 specifications and calibration interval

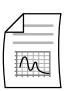

*NI PCIe-7857 User Manual* NI PCIe-7857 specific information

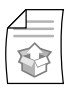

*NI PCIe-7858 Getting Started Guide* NI PCIe-7858 specific information

 NI PCIe-7858 Specifications

 NI PCIe-7858 specifications and calibration interval

*NI PCIe-7858 User Manual* NI PCIe-7858 specific information

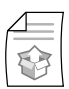

*NI PXIe-7846R Getting Started Guide* NI PXIe-7846R specific information

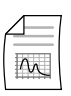

*NI PXIe-7846R Specifications* NI PXIe-7846R specifications and calibration interval

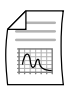

*NI PXIe-7846R User Manual* NI PXIe-7846R specific information

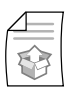

*NI PXIe-7847R Getting Started Guide* NI PXIe-7847R specific information

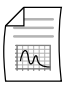

*NI PXIe-7847R Specifications* NI PXIe-7847R specifications and calibration interval

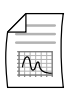

*NI PXIe-7847R User Manual* NI PXIe-7847R specific information

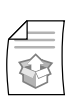

*NI PXIe-7856R Getting Started Guide* NI PXIe-7856R specific information

| Æ                       | 1 |
|-------------------------|---|
| $\overline{\mathbb{N}}$ |   |

*NI PXIe-7856R Specifications* NI PXIe-7856R specifications and calibration interval

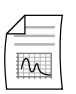

*NI PXIe-7856R User Manual* NI PXIe-7856R specific information

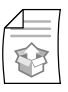

*NI PXIe-7857R Getting Started Guide* NI PXIe-7857R specific information

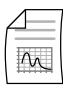

*NI PXIe-7857R Specifications* NI PXIe-7857R specifications and calibration interval

NI PXIe-7857R User Manual NI PXIe-7857R specific information

*NI PXIe-7858R Getting Started Guide* NI PXIe-7858R specific information

*NI PXIe-7858R Specifications* NI PXIe-7858R specifications and calibration interval

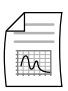

*NI PXIe-7858R User Manual* NI PXIe-7858R specific information

NI PXIe-7861 Getting Started Guide NI PXIe-7861 specific information

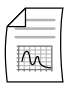

*NI PXIe-7861 Specifications* NI PXIe-7861 specifications and calibration interval

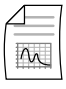

*NI PXIe-7861 User Manual* NI PXIe-7861 specific information

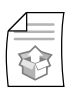

NI PXIe-7862 Getting Started Guide NI PXIe-7862 specific information

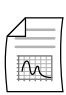

*NI PXIe-7862 Specifications* NI PXIe-7862 specifications and calibration interval

| ┌───                     | I |
|--------------------------|---|
| $\overline{\mathcal{M}}$ |   |

*NI PXIe-7862 User Manual* NI PXIe-7862 specific information

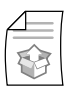

*NI PXIe-7867R Getting Started Guide* NI PXIe-7867R specific information

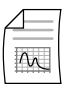

*NI PXIe-7867R Specifications* NI PXIe-7867R specifications and calibration interval

M

*NI PXIe-7867R User Manual* NI PXIe-7867R specific information

N N

*NI PXIe-7868R Getting Started Guide* NI PXIe-7868R specific information

| $\Delta =$ |  |
|------------|--|
| M          |  |

*NI PXIe-7868R Specifications* NI PXIe-7868R specifications and calibration interval

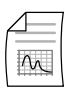

*NI PXIe-7868R User Manual* NI PXIe-7868R specific information

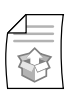

*NI USB-7845R Getting Started Guide* NI USB-7845R specific information

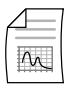

*NI USB-7845R Specifications* NI USB-7845R specifications and calibration interval

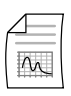

*NI USB-7845R User Manual* NI USB-7845R specific information

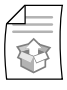

NI USB-7846R Getting Started Guide NI USB-7846R specific information

| $\Delta =$   | 1 |
|--------------|---|
| $\mathbb{M}$ |   |

*NI USB-7846R Specifications* NI USB-7846R specifications and calibration interval

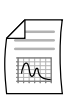

*NI USB-7846R User Manual* NI USB-7846R specific information

| Æ                 | 1 |
|-------------------|---|
|                   |   |
| $\mathbf{\nabla}$ | ] |

NI USB-7855R Getting Started Guide NI USB-7855R specific information

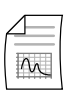

*NI USB-7855R Specifications* NI USB-7855R specifications and calibration interval

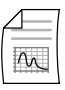

*NI USB-7855R User Manual* NI USB-7855R specific information

| ŕ |  |
|---|--|
|   |  |

*NI USB-7856R Getting Started Guide* NI USB-7856R specific information

*NI USB-7856R Specifications* NI USB-7856R specifications and calibration interval

| $\Delta =$   | - |
|--------------|---|
| $ $ $\wedge$ |   |

M

*NI USB-7856R User Manual* NI USB-7856R specific information

LabVIEW Help

LabVIEW programming concepts and reference information

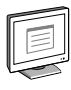

NI-RIO Help

NI-RIO and Multifunction RIO Device Drivers reference information

# Test Equipment

The following table lists the equipment recommended for the performance verification and adjustment procedures. If the recommended equipment is not available, select a substitute using the requirements listed.

| Equipment                                    | Recommended Model | Requirements                                                                                                    |
|----------------------------------------------|-------------------|----------------------------------------------------------------------------------------------------|
| Calibrator                                   | Fluke 5700A       | Use a high-precision voltage source that is 10 ppm or less.                                                                          |
| DMM                                          | NI 4070           | Use a multiranging 6 <sup>1</sup> / <sub>2</sub> -digit DMM with an accuracy of 250 ppm.                                             |
| Counter                                      | Agilent 53131A    | Use a counter accurate to 0.01%.                                                                                                    |
| Low thermal<br>copper EMF plug-<br>in cables | Fluke 5440A-7002  | Do not use standard banana cables.                                                                                                   |
| Shielded MIO<br>cable                        | NI SHC68-68-RMIO  | Use this high-performance shielded cable,<br>designed specifically for R Series devices,<br>when calibrating the NI R Series device. |

| Table | 2. | Recommended   | Εαι | Jipment   |
|-------|----|---------------|-----|-----------|
| IUNIC |    | neoonninenaoa | -94 | aprilorit |

| Equipment | Recommended Model                     | Requirements                                                                                                    |
|-----------|---------------------------------------|----------------------------------------------------------------------------------------------------|
| Accessory | NI SCB-68A                            | The SCB-68A is a shielded I/O connector<br>block with 68 screw terminals for easy<br>signal connection to the R Series devices.                             |
|           | NI CB-68LP, NI TBX-68,<br>NI CB-68LPR | The CB-68LP, CB-68LPR, and TBX-68 are<br>low-cost termination accessories with 68<br>screw terminals for easy signal connection<br>to the R Series devices. |

Table 2. Recommended Equipment (Continued)

# **Test Conditions**

The following setup and environmental conditions are required to ensure the device meets published specifications.

- Keep connections to the device as short as possible. Long cables and wires act as antennas, picking up extra noise that can affect measurements.
- Use shielded copper wire for all cable connections to the device. Use twisted-pairs wire to eliminate noise and thermal offsets.
- Maintain an ambient temperature of 23 °C  $\pm$  5 °C. The device temperature will be greater than the ambient temperature.
- Keep relative humidity below 80%.
- Allow a warm-up time of at least 15 minutes to ensure that the device measurement circuitry is at a stable operating temperature.

# Initial Setup

Refer to your getting started guide for your device for information about how to install the software and hardware.

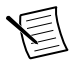

Note You can access all of the NI R Series VIs for calibration at <labview> \vi.lib\LabVIEW Targets\FPGA\RIO\R Series\78XXR\783XR \Calibration\Public.

# Self-Calibration

Complete the following steps to self-calibrate the device.

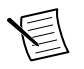

Note No signal connections are needed for self-calibration.

1. Wait 15 minutes for the device to warm-up.

- 2. Launch the self-calibration VI nirio78xxCalibrationSelfCal.vi.
- 3. Call self-calibration before doing the first verification.
- 4. Pass a TRUE to Save Cal Results to save the constants to the user portion of the flash memory. If you pass False, the constants are then discarded.
  - For NI PCI R Series and legacy NI PCIe R Series (PCIe-7841R, PCIe-7842R, PCIe-7851R, PCIe-7852R), the device automatically loads the saved constants to the calibration DAC at power-on. The calibration constants are loaded to the FPGA for fixed point scaling after a VI is downloaded.
  - For NI PCIe R series, NI PXIe R Series, and NI USB R Series, the device automatically loads the saved constants for fixed point scaling.

# As-Found and As-Left Limits

The as-found (1-Year) limits are the published specifications for the NI R Series devices. NI uses these limits to determine whether the NI R Series devices meets the specifications when it is received for calibration. Use the as-found limits during initial verification.

The as-left (24-Hour) calibration limits are equal to the published NI specifications for the NI R Series devices, less guard bands for measurement uncertainty, temperature drift, and drift over time. NI uses these limits to reduce the probability that the instrument will be outside the published specification limits at the end of the calibration cycle. Use the as-left limits when performing verification after adjustment.

# Verification

The following performance verification procedures describe the sequence of operation and provide test points required to verify the NI R Series devices. The verification procedures assume that adequate traceable uncertainties are available for the calibration references.

### Analog Input Accuracy Verification

Complete the following procedure to determine the As-Found status of the NI R Series devices.

1. Connect the NI R Series device to the calibrator as shown in the following figure.

Figure 1. Analog Input Verification Connections

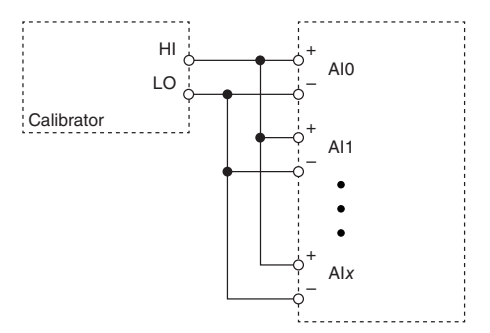

- 2. If your calibrator has a guard connection, connect that terminal to AI GND.
- 3. Set the calibrator voltage to a Test Point value indicated in the appropriate *Analog Input Accuracy Verification Test Limits* table in the *Test Limits* section of this document.
- 4. Measure the analog input voltage on each channel by calling nirio78xxCalibrationReadAIVoltage.vi.
- 5. Compare the measured voltage with the 1-year limits from the appropriate *Analog Input Accuracy Verification Test Limits* table to verify the input accuracy. If the value is within these limits, the device passes the test.
- 6. Repeat steps 3 through 5 for each test point in the appropriate *Analog Input Accuracy Verification Test Limits* table.

### Analog Output Accuracy Verification

Complete the following procedure to determine the As-Found status of the NI R Series devices.

1. Connect the NI R Series device to the DMM as shown in the following figure.

#### Figure 2. Analog Output Verification Connections

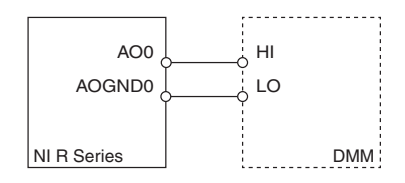

- 2. Set the DMM measurement range to 10 V.
- 3. Measure the analog output voltage on each channel by calling nirio78xxCalibrationSetAOVoltage.vi.
- 4. Compare the resulting value shown by the DMM to the 1-year limits in the appropriate *Analog Output Accuracy Verification Test Limits* table in the *Test Limits* section of this document. If the value is within these limits, the device passes the test.
- 5. Repeat steps 3 through 4 for each test point in the appropriate *Analog Output Accuracy Verification Test Limits* table.
- 6. Disconnect the DMM from the NI R Series device.
- 7. Repeat steps 1 through 6 for all AO channels on the device.

### **Counter Verification**

Complete the following procedure to determine the As-Found status of the NI R Series devices.

1. Connect the NI R Series device to the counter as shown in the following figure.

#### Figure 3. Counter Verification Connections

| + •     | Connector0/DIO0                         | + 0     | Connector1/DIO0           |
|---------|-----------------------------------------|---------|---------------------------|
| - •     | Connector0/DGND                         | - 0     | Connector1/DGND           |
| Counter | NI PCI/PCIe/PXI/PXIe<br>R Series Device | Counter | NI USB<br>R Series Device |

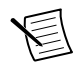

**Note** The Agilent 53131A counter uses BNC connectors on its channels and has no HI or LO inputs. Connections on the Agilent 53131A must be made using BNC (50  $\Omega$ ) to the patch cords or adapter.

- 2. Configure the counter to use time arming mode, with Gate Time set to 0.1 s.
- 3. Generate the counter output signal by calling nirio78xxCalibrationStartCounter.vi.This VI causes the device to begin outputting a square-wave on ConnectorX/DIO0 at 5 MHz.
- 4. Compare the value read by your counter to the test limits shown in the following *NI R Series Counter Verification Test Limits* table. If the value is within these limits, the device passes the test.

#### Table 3. NI R Series Counter Verification Test Limits

| Set Point (MHz) | Lower Limit (MHz) | Upper Limit (MHz) |  |
|-----------------|-------------------|-------------------|--|
| 5.0             | 4.999500          | 5.000500          |  |

- 5. Stop the generation by calling nirio78xxCalibrationStopCounter.vi.
- 6. Disconnect the counter from your device.

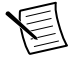

**Note** If the Counter Verification procedure determines that the NI R Series device is outside of the limits, refer to the *Worldwide Support and Services* section for assistance in returning the device to NI.

### Adjustment

The following performance adjustment procedure describes the sequence of operation required to adjust the NI R Series devices.

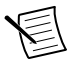

#### Note

- If the NI R Series device successfully passed each of the verification procedures within the 24-hour test limits, then an adjustment is not required.
- If the NI R Series device is not within the 1-year test limits, then adjustment is recommended to guarantee the published specifications for the next year.

- Following the adjustment procedure automatically updates the calibration date and temperature in the external calibration area of the onboard flash memory of the NI R Series device.
- If an adjustment is not required use the nirio78xxCalibrationUpdateExtCalDate.vi to update the External Calibration date.

Complete the following procedure to adjust the calibration constants performance of the NI R Series device.

- 1. Set the calibrator to Standby mode (STBY).
- 2. Connect your device to the calibrator.
- 3. Initialize the external calibration process by calling nirio78xxRCalibrationAdjustExtCal.vi. Set the Action to Initialize. This action is password-protected and the default password is NI. You do not need to input values for Comments or Current Calibrator Value.
- 4. Determine the value of the NI R Series device onboard reference by completing the following steps.
  - a) Call nirio78xxCalibrationAdjustExtCal.vi. Set the Action to CalibrateOnboardReference and pass the Current Calibrator Value of 0 V to the VI for the first iteration. nirio78xxCalibrationAdjustExtCal.vi then performs measurements and determines a new Requested Calibrator Value.
  - b) Program the calibrator to output the Requested Calibrator Value. At this point, you must wait to ensure that the calibrator output has settled completely.
  - c) Repeat steps a and b until the Reference Calibration Done output becomes TRUE. With each new iteration of these steps, input the Requested Calibrator Value returned from the previous iteration.
- 5. Adjust the NI R Series device external calibration constants by calling nirio78xxCalibrationAdjustExtCal.vi. Set the Action to AdjustCalibration.
- 6. Save the calibration adjustment values to the onboard flash memory using nirio78xxCalibrationAdjustExtCal.vi. Set the Action to CommitAndClose.
  - a) If you would prefer to cancel the calibration, you call this VI and set the Action to CancelandClose. A comment input is provided for storing any comments related to your calibration.
- 7. Disconnect the calibrator from the device.

### Reverification

Repeat the Verification section to determine the As-Left status of the device.

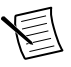

**Note** If any test fails Reverification after performing an adjustment, verify that you have met the Test Conditions before returning your device to NI. Refer to the *Worldwide Support and Services* section for assistance in returning the device to NI.

# **Test Limits**

The NI R Series devices devices' test limits are determined by FPGA type. Use the list below to identify which test limits table is appropriate for your device.

| Model      | Analog Input Test Limits Table                                              | Analog Output Test Limits Table                                                               |  |  |  |
|------------|-----------------------------------------------------------------------------|-----------------------------------------------------------------------------------------------|--|--|--|
| PCI-7830R  |                                                                             | See Table 8. Analog Output Accuracy                                                           |  |  |  |
| PCI-7831R  | See Table 5. Analog Input Accuracy<br>Verification Test Limits for NI PCI R | <i>Verification Test Limits for NI PCI R</i><br><i>Series, NI PCIe R Series (Legacy), and</i> |  |  |  |
| PCI-7833R  | Series                                                                      | NI PXI R Series                                                                               |  |  |  |
| PCIe-7841R |                                                                             |                                                                                               |  |  |  |
| PCIe-7842R | See Table 6. Analog Input Accuracy                                          | See Table 8. Analog Output Accuracy                                                           |  |  |  |
| PCIe-7851R | Verification Test Limits for NI PCIe<br>R Series (Legacy) and NI PXI R      | Verification Test Limits for NI PCI R<br>Series, NI PCIe R Series (Legacy), and               |  |  |  |
| PCIe-7852R | Series                                                                      | NI PXI R Series                                                                               |  |  |  |
| PCIe-7846  |                                                                             |                                                                                               |  |  |  |
| PCIe-7856  | See Table 7. Analog Input Accuracy                                          | See Table 9. Analog Output Accuracy                                                           |  |  |  |
| PCIe-7857  | Verification Test Limits for NI PCIe<br>R Series, NI PXIe R Series, and NI  | Verification Test Limits for NI PCIe R<br>Series, NI PXIe R Series and NI USB R               |  |  |  |
| PCIe-7858  | USB R Series                                                                | Series                                                                                        |  |  |  |
| PXI-7830R  |                                                                             |                                                                                               |  |  |  |
| PXI-7831R  |                                                                             |                                                                                               |  |  |  |
| PXI-7833R  |                                                                             |                                                                                               |  |  |  |
| PXI-7841R  |                                                                             |                                                                                               |  |  |  |
| PXI-7842R  |                                                                             |                                                                                               |  |  |  |
| PXI-7851R  |                                                                             |                                                                                               |  |  |  |
| PXI-7852R  | See Table 6. Analog Input Accuracy                                          | See Table 8. Analog Output Accuracy                                                           |  |  |  |
| PXI-7853R  | Verification Test Limits for NI PCIe<br>R Series (Legacy) and NI PXI R      | Verification Test Limits for NI PCI R<br>Series, NI PCIe R Series (Legacv). and               |  |  |  |
| PXI-7854R  | Series                                                                      | NI PXI R Series                                                                               |  |  |  |

Table 4. Test Limits By Model

| Model      | Analog Input Test Limits Table                                             | Analog Output Test Limits Table                                                 |
|------------|----------------------------------------------------------------------------|---------------------------------------------------------------------------------|
| PXIe-7846R |                                                                            |                                                                                 |
| PXIe-7847R |                                                                            |                                                                                 |
| PXIe-7856R |                                                                            |                                                                                 |
| PXIe-7857R |                                                                            |                                                                                 |
| PXIe-7858R |                                                                            |                                                                                 |
| PXIe-7867R |                                                                            |                                                                                 |
| PXIe-7868R | See Table 7. Analog Input Accuracy                                         | See Table 9. Analog Output Accuracy                                             |
| PXIe-7861  | Verification Test Limits for NI PCIe<br>R Series, NI PXIe R Series, and NI | Verification Test Limits for NI PCIe R<br>Series, NI PXIe R Series and NI USB R |
| PXIe-7862  | USB R Series                                                               | Series                                                                          |
| USB-7845R  |                                                                            |                                                                                 |
| USB-7846R  | See Table 7. Analog Input Accuracy                                         | See Table 9. Analog Output Accuracy                                             |
| USB-7855R  | Verification Test Limits for NI PCIe<br>R Series. NI PXIe R Series. and NI | Verification Test Limits for NI PCIe R<br>Series. NI PXIe R Series and NI USB R |
| USB-7856R  | USB R Series                                                               | Series                                                                          |

Table 4. Test Limits By Model (Continued)

### Analog Input Test Limits

The following tables list the test limits for NI R Series devices, categorized by FPGA type.

| Range (V) |         | Test Po                | Test Point   |                    | 24-Hour Limits     |                    | 1-Year Limits      |  |
|-----------|---------|------------------------|--------------|--------------------|--------------------|--------------------|--------------------|--|
| Minimum   | Maximum | Location               | Value<br>(V) | Lower<br>Limit (V) | Upper<br>Limit (V) | Lower<br>Limit (V) | Upper<br>Limit (V) |  |
|           |         | Positive<br>full-scale | 9.90         | 9.892386           | 9.907614           | 9.892270           | 9.907730           |  |
|           |         | 0                      | 0            | -0.002707          | 0.002707           | -0.002707          | 0.002707           |  |
| -10       | 10      | Negative<br>full-scale | -9.90        | -9.907614          | -9.892386          | -9.907730          | -9.892270          |  |

Table 5. Analog Input Accuracy Verification Test Limits for NI PCI R Series

 
 Table 6. Analog Input Accuracy Verification Test Limits for NI PCIe R Series (Legacy) and NI PXI R Series

| Range (V) |         | Test Po                | oint         | 24-Hour Limits     |                    | 1-Year Limits      |                    |
|-----------|---------|------------------------|--------------|--------------------|--------------------|--------------------|--------------------|
| Minimum   | Maximum | Location               | Value<br>(V) | Lower<br>Limit (V) | Upper<br>Limit (V) | Lower<br>Limit (V) | Upper<br>Limit (V) |
|           |         | Positive<br>full-scale | 9.90         | 9.89648            | 9.90352            | 9.89606            | 9.90394            |
|           |         | 0                      | 0            | -0.00168           | 0.00168            | -0.00168           | 0.00168            |
| -10       | 10      | Negative<br>full-scale | -9.90        | -9.90352           | -9.89648           | -9.90394           | -9.89606           |

# Table 7. Analog Input Accuracy Verification Test Limits for NI PCIe R Series, NI PXIe R Series, and NI USB R Series

| Range (V) |         | Test Point             |              | 24-Hou             | 24-Hour Limits     |                    | 1-Year Limits      |  |
|-----------|---------|------------------------|--------------|--------------------|--------------------|--------------------|--------------------|--|
| Minimum   | Maximum | Location               | Value<br>(V) | Lower<br>Limit (V) | Upper<br>Limit (V) | Lower<br>Limit (V) | Upper<br>Limit (V) |  |
|           |         | Positive<br>full-scale | 10           | 9.998416           | 10.001584          | 9.997717           | 10.002283          |  |
|           |         | 0                      | 0            | -0.000639          | 0.000639           | -0.000639          | 0.000639           |  |
| -10       | 10      | Negative<br>full-scale | -10          | -10.001584         | -9.998416          | -10.002283         | -9.997717          |  |
|           |         | Positive<br>full-scale | 5            | 4.999180           | 5.000820           | 4.998830           | 5.001170           |  |
|           |         | 0                      | 0            | -0.000340          | 0.000340           | -0.000340          | 0.000340           |  |
| -5        | 5       | Negative<br>full-scale | -5           | -5.000820          | -4.999180          | -5.001170          | -4.998830          |  |
|           |         | Positive<br>full-scale | 2            | 1.999661           | 2.000339           | 1.999521           | 2.000479           |  |
|           |         | 0                      | 0            | -0.000137          | 0.000137           | -0.000137          | 0.000137           |  |
| -2        | 2       | Negative<br>full-scale | -2           | -2.000339          | -1.999661          | -2.0004790         | -1.999521          |  |

 Table 7. Analog Input Accuracy Verification Test Limits for NI PCIe R Series,

 NI PXIe R Series, and NI USB R Series (Continued)

| Range (V) |         | Test Point             |              | 24-Hour Limits     |                    | 1-Year Limits      |                    |
|-----------|---------|------------------------|--------------|--------------------|--------------------|--------------------|--------------------|
| Minimum   | Maximum | Location               | Value<br>(V) | Lower<br>Limit (V) | Upper<br>Limit (V) | Lower<br>Limit (V) | Upper<br>Limit (V) |
|           |         | Positive<br>full-scale | 1            | 0.999817           | 1.000183           | 0.999748           | 1.000252           |
|           |         | 0                      | 0            | -0.000074          | 0.000074           | -0.000074          | 0.000074           |
| -1        | 1       | Negative<br>full-scale | -1           | -1.000183          | -0.999817          | -1.000252          | -0.999748          |

### Analog Output Test Limits

 Table 8. Analog Output Accuracy Verification Test Limits for NI PCI R Series,

 NI PCIe R Series (Legacy), and NI PXI R Series

| Range (V) |         | Test Point             |              | 24-Hour Limits     |                    | 1-Year Limits      |                    |
|-----------|---------|------------------------|--------------|--------------------|--------------------|--------------------|--------------------|
| Minimum   | Maximum | Location               | Value<br>(V) | Lower<br>Limit (V) | Upper<br>Limit (V) | Lower<br>Limit (V) | Upper<br>Limit (V) |
|           |         | Positive<br>full-scale | 9.90         | 9.894320           | 9.905680           | 9.894155           | 9.905845           |
|           |         | 0                      | 0.0          | -0.002366          | 0.002366           | -0.002366          | 0.002366           |
| -10       | 10      | Negative<br>full-scale | -9.90        | -9.905680          | -9.894320          | -9.905845          | -9.894155          |

 Table 9. Analog Output Accuracy Verification Test Limits for NI PCIe R Series,

 NI PXIe R Series and NI USB R Series

| Range (V) |         | Test Point             |              | 24-Hour Limits     |                    | 1-Year Limits      |                    |
|-----------|---------|------------------------|--------------|--------------------|--------------------|--------------------|--------------------|
| Minimum   | Maximum | Location               | Value<br>(V) | Lower<br>Limit (V) | Upper<br>Limit (V) | Lower<br>Limit (V) | Upper<br>Limit (V) |
|           |         | Positive<br>full-scale | 10           | 9.997852           | 10.002148          | 9.997502           | 10.002498          |
|           |         | 0                      | 0.0          | -0.001099          | 0.001099           | -0.001099          | 0.001099           |
| -10       | 10      | Negative<br>full-scale | -10          | -10.002148         | -9.997852          | -10.002498         | -9.997502          |

### Worldwide Support and Services

The NI website is your complete resource for technical support. At *ni.com/support*, you have access to everything from troubleshooting and application development self-help resources to email and phone assistance from NI Application Engineers.

Visit *ni.com/services* for information about the services NI offers.

Visit *ni.com/register* to register your NI product. Product registration facilitates technical support and ensures that you receive important information updates from NI.

NI corporate headquarters is located at 11500 North Mopac Expressway, Austin, Texas, 78759-3504. NI also has offices located around the world. For support in the United States, create your service request at *ni.com/support* or dial 1 866 ASK MYNI (275 6964). For support outside the United States, visit the *Worldwide Offices* section of *ni.com/niglobal* to access the branch office websites, which provide up-to-date contact information.

Information is subject to change without notice. Refer to the *NI Trademarks and Logo Guidelines* at ni.com/trademarks for information on NI trademarks. Other product and company names mentioned herein are trademarks or trade names of their respective companies. For patents covering NI products/technology, refer to the appropriate location: **Help**»**Patents** in your software, the patents.txt file on your media, or the *National Instruments Patent Notice* at ni.com/patents. You can find information about end-user license agreements (EULAs) and third-party legal notices in the readme file for your NI product. Refer to the *Export Compliance Information* at ni.com/legal/export-compliance for the NI global trade compliance policy and how to obtain relevant HTS codes, ECCNs, and other import/export data. NI MAKES NO EXPRESS OR IMPLIED WARRANTIES AS TO THE ACCURACY OF THE INFORMATION CONTAINED HEREIN AND SHALL NOT BE LIABLE FOR ANY ERRORS. U.S. Government Customers: The data contained in this manual was developed at private expense and is subject to the applicable limited rights and restricted data rights as set forth in FAR 52.227-14, DFAR 252.227-7014, and DFAR 252.227-7015.

© 2016-2020 National Instruments. All rights reserved.